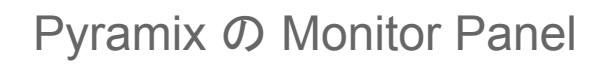

# Monitor Panel の概要

Pyramix には Mixer を補完する機能として Monitor Panel が装備されています。

Monitor Panel は、Source と Output を個別に選択することができる、便利なモニターセクションです。

もちろん、外部機器のダイレクトモニタリング機能や、演奏者(アナウンサー)への Cue 送りのコントロール、 トークバックの設定も可能です。

Monitor Panel は、

Pyramix の Toolbar のショートカットをクリックするか、 

| Selection | Fade Edit | or I | Medi | а       | Auto | matio | on   | Vide | 20  | Wo | rksp | aces | A | DR | Ma | chine | 5 |
|-----------|-----------|------|------|---------|------|-------|------|------|-----|----|------|------|---|----|----|-------|---|
| КŦ        | 1 Q 💥     | Q    | Q    | $\odot$ | Q    |       | 1332 |      | 111 |    |      | •    |   | Q  | 0  |       |   |

 メニューの View > Windows / Tools > Monitor を選択する ことで開くことができます。

スピーカーセ Monitor ! Talkb レクター << MB1 (Mix Bus) >> -11.1 dB Ŧ ソースの選択 ST1 (Stereo) 22 Mor モニターレベル コントロール Mute Dim Master Output CD スピーカーメ Master コントロ-ソースの種類の選択 Buses / Externals Link Off LFE Mute Solo IP SoloX Phase RS トークバック & Cue Reset Talk to A コントロール MB1 (Mix Bus Destination 1

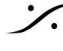

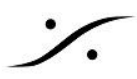

# **Monitor Panel** *O* Enable

Monitor Panel は、Project が PCM の場合に Enable にして使用することができます。 DSDプロジェクトでは動作することができないため常に Disable となり、表示することさえできません。

Monitor Panel を Enable にするには、Monitor Panel 左上のボタンをクリックして黄色にしてください。

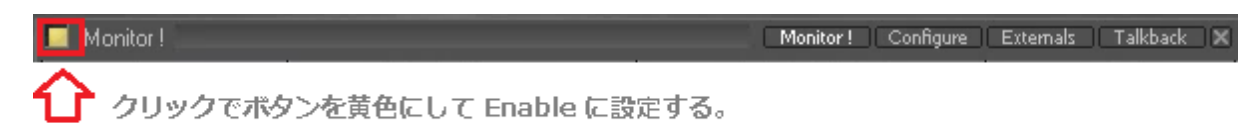

このトップバーの右側には、[Monitor !] [Configure] [External] {Talkback] のそれぞれの設定ページを開く ボタンが並んでいます。

#### Source の選択 1.

Monitor Panel には Monitor Panel の入力である Source のセレクターが左側に備えられています。

#### 1.1. **Busses**の選択

Busses は、Pyramix の Mixer のバスのセレクターです。

例えば、開いている Pyramix Project に作成した Mixer に 5.1バス と Stereo バス が ある場合、どちらのバ スをモニタリングするかを選択することができます。

また、バス名の左にある+をクリックすると、個々のバスが表示され、ON/OFFでどのバスをモニターするか(し ないか)を選択できます。

| 🔲 Monitor !       |                        | Monitor ! Configure | Externals Talkback 🗙 |
|-------------------|------------------------|---------------------|----------------------|
| Sources           | Selected Sources       | Selected Output     | Output               |
| 🚍 🔚 MB1 (Mix Bus) | << MB1 (Mix Bus) >>    | << Stereo >>        | -11.1 dB             |
| L .               | <<                     | << Mono >>          |                      |
| <mark>-</mark> R  |                        |                     |                      |
| c .               |                        |                     | ð                    |
|                   |                        |                     |                      |
|                   |                        |                     | Mute Dim             |
| т                 |                        |                     | Master Output        |
| 🧧 Tr              |                        |                     |                      |
| hT 📒              |                        |                     |                      |
| In Istano)        |                        |                     |                      |
|                   |                        |                     |                      |
|                   |                        |                     |                      |
|                   |                        |                     |                      |
|                   |                        |                     |                      |
|                   |                        |                     |                      |
|                   |                        |                     |                      |
|                   |                        |                     |                      |
|                   |                        |                     |                      |
|                   |                        |                     |                      |
| Buses             | Link Off LFE Mute Solo | IP SoloX Phase RS   |                      |

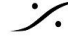

### 1.2. Source セレクターの表示切替

Source セレクターの下部には、ソースの大きな区分である Pyramix Mixer Bus と外部機器(External)の ダイレクトモニターの切り替えスイッチがあります。

スイッチをクリックすると [Busses] > [External] > [Busses / External] に切り替わり、該当するものが Source セレクター部に表示されます。

|                        | BA                    | BAG                           |
|------------------------|-----------------------|-------------------------------|
| emals Unk Off LFE Mute | Solo Buses / Exter    | nals Unk Off LFE Mute Solo    |
| er                     | nals Unk Off UFE Mute | nals   Link Off LFE Mute Solo |

## 1.3. **External** の作成

外部機器(External)のダイレクトモニタリングを行うには、Monitor Panel 上部右側の [External] をクリックし て開くページで、どの様な機器(Name)がどの Pyramix システムの物理入力に接続されているかの設定を行っ ておく必要があります。

| Monitor !                         | Monitor ! Con | nfigure Externa | als Talkback 🗶 |
|-----------------------------------|---------------|-----------------|----------------|
| 1. 左上にある [New] をクリックして、新しい外部機器を作成 | します。          |                 |                |

- 2. 作成した機器名部分をクリックすると、任意の名前をつけることができます。
- 3. 右上の [L] [C] [R] [Ls] [Rs] .... の下のボックスrをクリックして、外部機器のそれぞれのチャンネル が接続されている Pyramix システム の物理入力ポートを設定します。
- 4. 名前部分を選択して、左上の [Move Up] [Move Down] でボタンの表示位置を入れ替えることがで きます。
- 5. 名前の右横にある赤いボタンは、それぞれの機器の表示の Enable です。

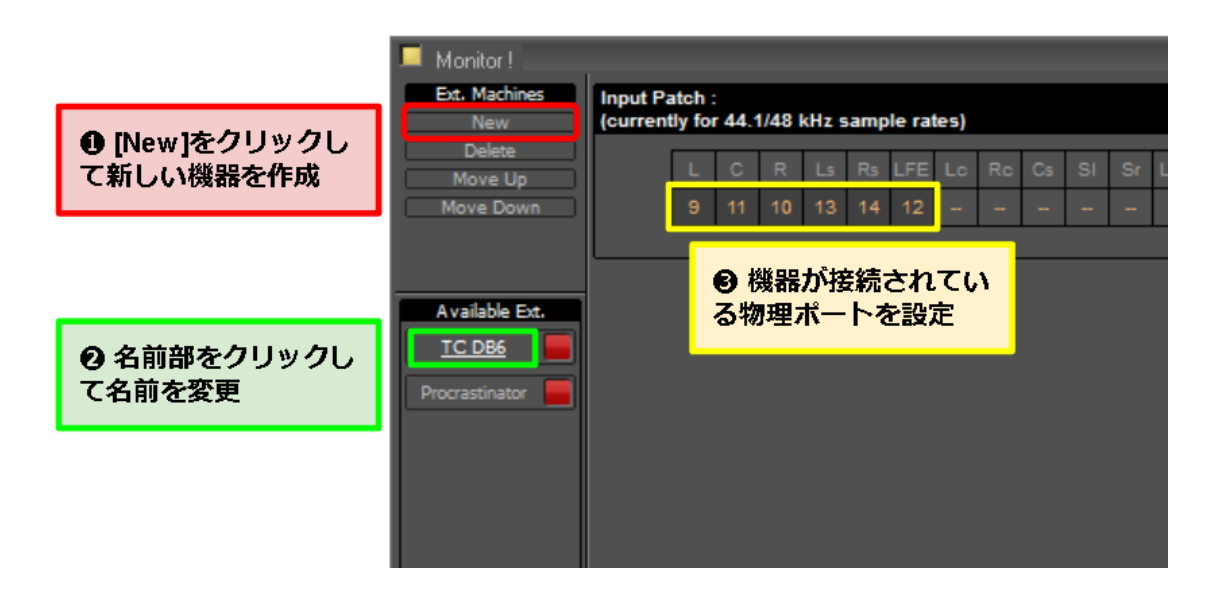

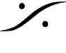

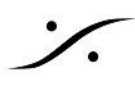

Selected Output の選択 2.

> Monitor! ページのこのセクションには2つの役割があります。これらの設定は Configure ページで行 います。

|                     | Monitor ! Configure | Externals Talkback 🗙                                                                                        |
|---------------------|---------------------|----------------------------------------------------------------------------------------------------|
| Selected Sources    | Selected Output     | Output                                                                                                    |
| << MB1 (Mix Bus) >> | << Stereo >>        | -11.1 dB                                                                                                    |
| <<                  | << Mono >>          |                                                                                                    |
|                     |                     | <b>50</b>                                                                                                   |
|                     |                     | S S                                                                                                    |
|                     |                     |                                                                                                    |
|                     |                     | Mute Dim                                                                                                    |
|                     |                     | Master Output                                                                                               |
|                     | Selected Sources    | Monitor! Configure   Selected Sources Selected Output   < MB1 (Mix Bus) >>   < MB1 (Mix Bus) >>   < Mono >> |

2.1. 複数のスピーカーセットを設定している場合、スピーカーの切り替えを行います。

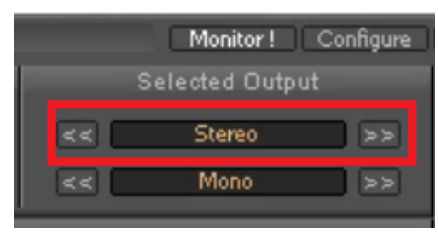

2.2. 多チャンネルバスをスピーカー数の少ない Speaker Set でモニターする場合、ダウンミックス を聴くことができます。

|         | Monitor !    | Configure |
|---------|--------------|-----------|
| S       | elected Outp |           |
| ्<br>दद | Stereo       | >>        |
| < द     | Mono         | <<        |
|         | Mono         | 22        |

Configure ページ 3.

[Configure] をクリックして Configure ページを開きます。

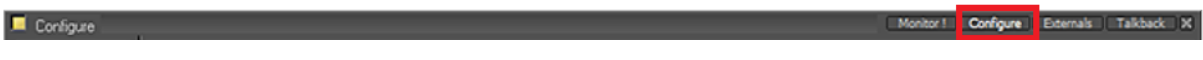

3.1. **Preset** されている Speaker Set の Enable/ Disable 必要ない Speaker Set は、Disable してください。

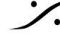

: dsp Japan Ltd, 4-8-5 Nakameguro, Meguro-ku, Tokyo 153-0061 T: 03-5723-8181 F: 03-3794-5283 U: http://www.dspj.co.jp

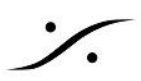

# 3.2. 新しい Speaker Set の作成

[External] のページでの操作と同様、新しい Spekaer Set を作成し、物理ポートを設定しま す。

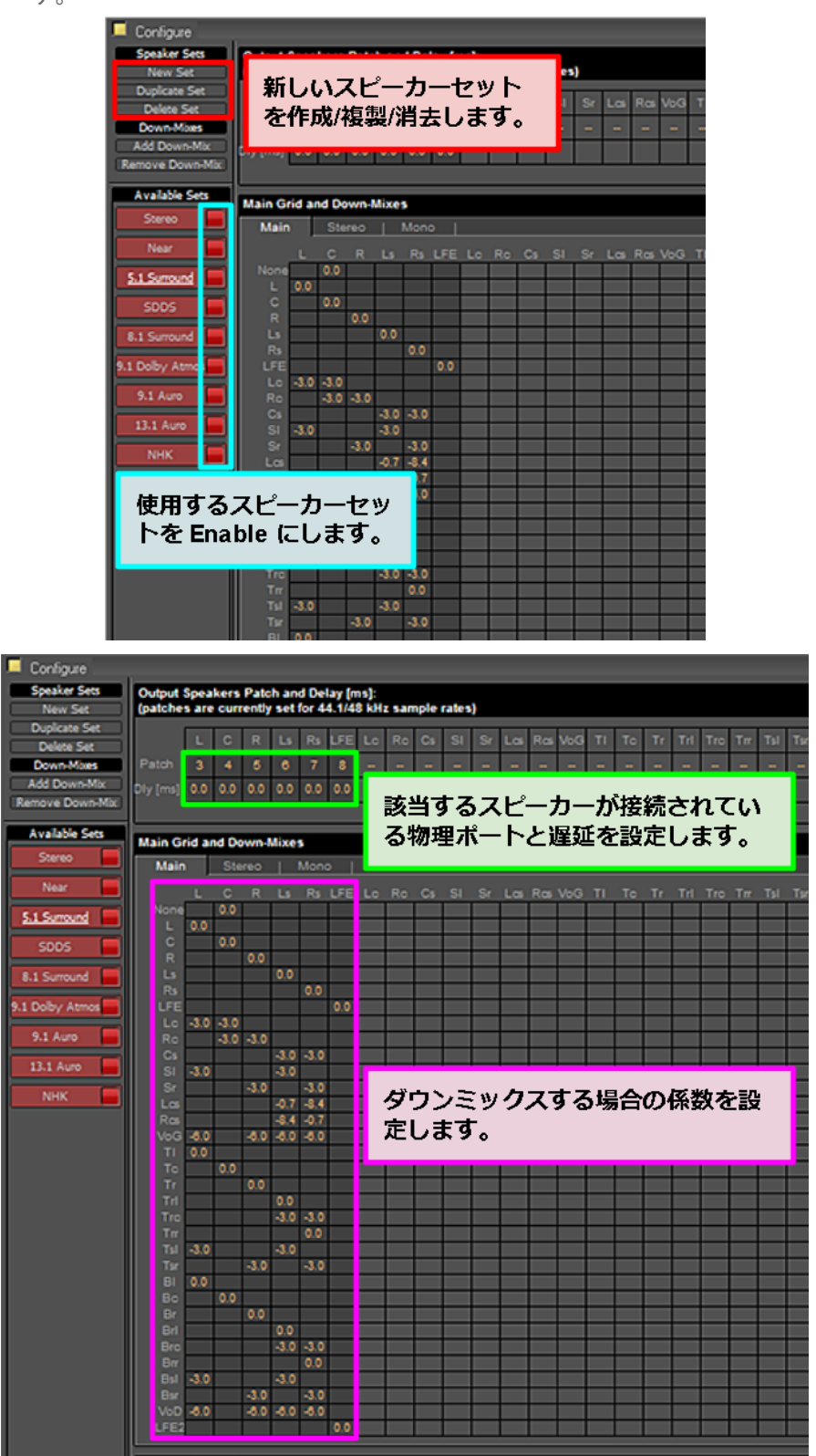

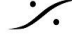

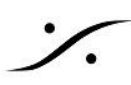

- Max Vol., Dim Value. Ref Col. の設定 3.3.
- 3.4. Merter への送り
  - これらの設定は、パネル左下にあります。

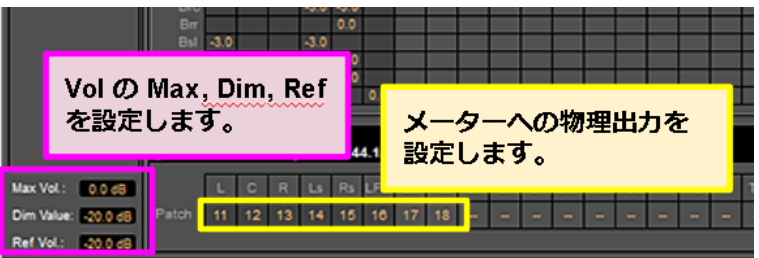

| Max Vol   | Monitor Panel のつまみを最大に回した時の出力レベルを設定します。                      |
|-----------|--------------------------------------------------------------|
| Dim Level | Dim になった時の減衰レベルを設定します。                                       |
| Ref Vol.  | Monitor Panel のつまみをダブルクリックした時に自動的に設定される リファレンスレベル<br>を設定します。 |

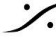

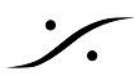

Configure

# 4. Talkback ページ

このページでは、スタジオスピーカーやヘッドフォンの出力と Talkback に関する設定を行います。 [Talkback] をクリックして開きます。

Monitor ! Configure Externals Talkback X

# 4.1. **Destination**

他のページと同様、左上の [Add] で、スタジオ スピーカーやヘッドフォンなどを作成し、それ らが接続されている物理ポートを設定します。

| 🔲 Talkback 📃                           |                                     | Monitor ! Configure Externals Talkback 🗙 |
|----------------------------------------|-------------------------------------|------------------------------------------|
| Destination<br>Add<br>Delete<br>Source | [Add] をクリックして新し<br>Talkbackする場所を作成し | <b>ノい</b><br>します。                        |
| Add                                    | [Delete] ぐその場所を泪し                   | しまり。                                     |
| Delete                                 | Stop enable talk to all             |                                          |
| r                                      |                                     |                                          |
|                                        | Source 1                            |                                          |
| Destination 1                          | -20.0 -144.5 Dim Free               | 作成した場所に接続して<br>いる出力を設定します。               |
| 赤いボタンで<br>Enableし、名育<br>設定します。         | <b>前を</b>                           |                                          |

#### 4.2. Source

[Add] して、Talkback マイクを接続している 物理ポートを設定します。

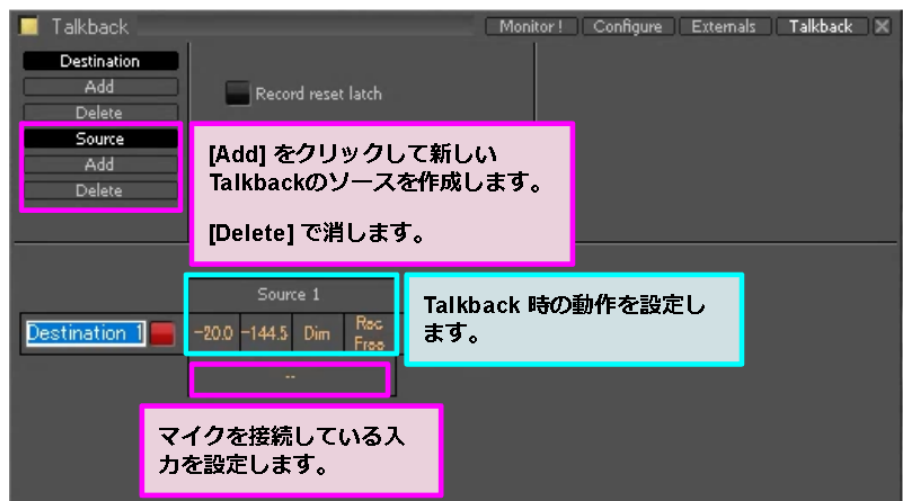

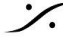

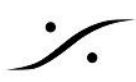

# Talkback のモードなどを設定します。 4.3.

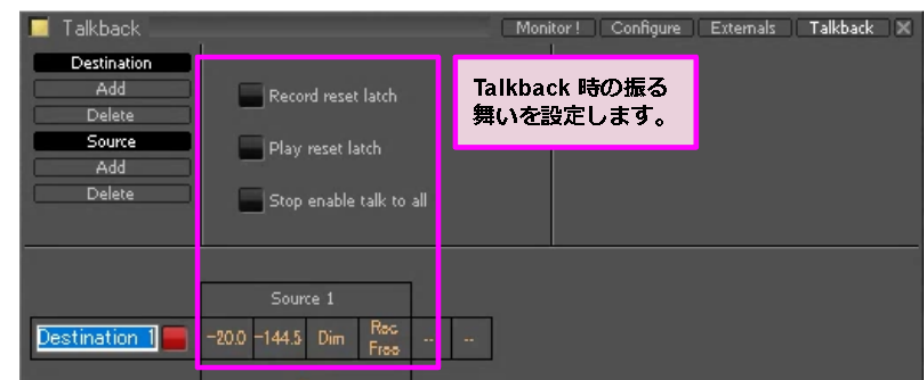

| Record reset latch        | <b>ON</b> にすると、DAWが <b>Rec</b> に入ると <b>Talkback</b> がリセットされ、OFF<br>になります。                        |
|---------------------------|--------------------------------------------------------------------------------------------------|
| Play reset latch          | ONにすると、DAWが Play に入ると Talkback がリセットされ、<br>OFFになります。                                             |
| E Stop enable talk to all | <b>ON</b> にすると、DAWが <b>Stop</b> すると全ての <b>Talkback</b> がONになりま<br>す。                             |
| -20.0 0.0 Dim Rec<br>Free | Talkback 時の Dim レベルを設定します。                                                                       |
| -20.0 0.0 Dim Rec<br>Free | 送りのレベルを設定します。通常 <b>0dB</b> に設定します。                                                               |
| -20.0 0.0 Dim Rec<br>Free | Talkback が ON 時の Monitor Panel の動作を設定します。<br>• Dim:モニターがDimします。<br>• None: モニターがDimしません。         |
| -20.0 0.0 Dim Free        | Talkback が ON 時の動作モードを設定します。     ● Rec Free:ボタンを押されたときのみON。     ● Rec Lock:ボタンを押してON。もう一度押してOFF。 |

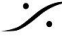

Contraction Contraction Contra T : 03-5723-8181 F : 03-3794-5283 U : http://www.dspj.co.jp

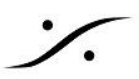

# 実際の操作 4.4.

Talkback は、[Monitor!] ページで操作します。

| Talkback | Monitor ! | Configure | Externals | Talkback | X |
|----------|-----------|-----------|-----------|----------|---|
|          |           |           |           |          |   |

Talkback は Monitor Panel の最も下の部分に位置しています。

複数の Destination が設定されている場合は、個別の Talkback もできるように設計されています。

| Buses |      | Solo IP Sol | oX Phase RS |                  |
|-------|------|-------------|-------------|------------------|
|       |      | Tellistente |             |                  |
|       |      |             |             |                  |
|       |      | TB_Mic      |             | Reset Talk to Al |
| Cue_1 | None |             | 6           |                  |

スタジオスピーカー(ヘッドフォン)に送るソースを選択できます。

|       |                                           | Talkback |   |       |             |
|-------|-------------------------------------------|----------|---|-------|-------------|
| 20    |                                           | TB_Mic   |   | Reset | Talk to All |
| Cue_1 | Destination Source                        |          | E |       |             |
|       | ST1 (Stereo Mix)<br>MB1 (Mix Bus)<br>None |          |   |       |             |

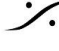

Contraction Contraction Contra T : 03-5723-8181 F : 03-3794-5283 U : http://www.dspj.co.jp

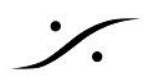

Appendix 1:モニター チャンネルの名称

| Name | Bus                    |
|------|------------------------|
| L    | Left                   |
| С    | Center                 |
| R    | Right                  |
| Ls   | Left Surround          |
| Rs   | Right Surround         |
| LFE  | Low Frequency Effects  |
| Lc   | Left Center            |
| Rc   | Right Center           |
| Cs   | Center Surround        |
| SI   | Side Left              |
| Sr   | Side Right             |
| WI   | Wide Left              |
| Wr   | Wide Right             |
| VoG  | Voidce of God          |
| ті   | Top Left               |
| Тс   | Top Center             |
| Tr   | Top Right              |
| Trl  | Top Surround Leeft     |
| Trc  | Top Surround Center    |
| Trr  | Top Surround Right     |
| BI   | Bottom Left            |
| Вс   | Bottom Center          |
| Br   | Bottom Right           |
| Brl  | Bottom Surround Left   |
| Brc  | Bottom Surround Center |
| Brr  | Bottom Surround Right  |

| Name | Bus                     |
|------|-------------------------|
| Bsl  | Bottom Side Left        |
| Bsr  | Bottom Side Right       |
| VoD  | Voice of Devil          |
| LFE2 | Low Frequency Effects 2 |
| Bsl  | Bottom Side Left        |
| Bsr  | Bottom Side Right       |
| VoD  | Voice of Devil          |
| LFE2 | Low Frequency Effects 2 |

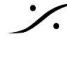

Solution of the second state of the second state of the second sta T : 03-5723-8181 F : 03-3794-5283 U : http://www.dspj.co.jp

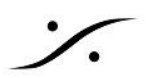

# Appendix 2: Factory Speaker Sets

| None                |  |
|---------------------|--|
| Mono                |  |
| Stereo              |  |
| 2.1                 |  |
| Stereo Suround      |  |
| 3.0 / LCR           |  |
| 3.1 / LCR           |  |
| 3.0 Surround        |  |
| 3.1 Surround        |  |
| 4.0 Quadro          |  |
| 4.1 Quadro          |  |
| 4.0 Surround        |  |
| 4.1 Surround        |  |
| 5.0 LCR             |  |
| 5.1 LCR             |  |
| 6.0 LCR             |  |
| 6.1 LCR             |  |
| 6.0 LRC             |  |
| 6.1 LRC             |  |
| 7.0 LCR             |  |
| 7.1 LCR             |  |
| 7.0 / ITU-I (0+7.0) |  |
| 7.1 / ITU-I (0+7.0) |  |
| 7.0 SDDS            |  |
| 7.1 SDDS            |  |
| 7.0 / ITU-C (2+5+0) |  |
| 7.1 / ITU-C (2+5+0) |  |
| 8.0 LCR             |  |
| 8.1 LCR             |  |
| 9.0 LCR             |  |
| 9.1 LCR             |  |
| 9.0 / ITU-D (4+5+0) |  |

| 11.0                       |
|----------------------------|
| 9.1 / ITU-E (4+5+1)        |
| 11.1                       |
| Dolby 3.0                  |
| Dolby 5.0                  |
| Dolby 5.1                  |
| Dolby 7.0                  |
| Dolby 7.1                  |
| Dolby 9.1                  |
| Dolby Atmos 5.1.2          |
| Dolby Atmos 5.1.4          |
| Dolby Atmos 7.1.2          |
| Dolby Atmos 7.1.4          |
| Dolby Atmos 7.1.6          |
| Dolby Atmos 9.1.2          |
| Dolby Atmos 9.1.4          |
| Dolby Atmos 9.1.6          |
| 10.2 TMH                   |
| 12.2 TMH                   |
| Auro 8.0                   |
| Auro 9.1                   |
| Auro 10.1                  |
| Auro 7.4 / TIU-S (4+7+0)   |
| Auro 11.1                  |
| Auro 13.1                  |
| KBS 10.2 / ITU-F (3+7+0)   |
| NHK 22.2 / ITU-H (3+7+0)   |
| Cube                       |
| Cube + Midlayer            |
| Cube (Comers + Faces)      |
| Cube (Comers + Faces+Edge) |
| 30.2 La Totale             |

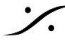

Solution of the second state of the second state of the second sta T : 03-5723-8181 F : 03-3794-5283 U : http://www.dspj.co.jp